## **ASI / IP INTERFACE**

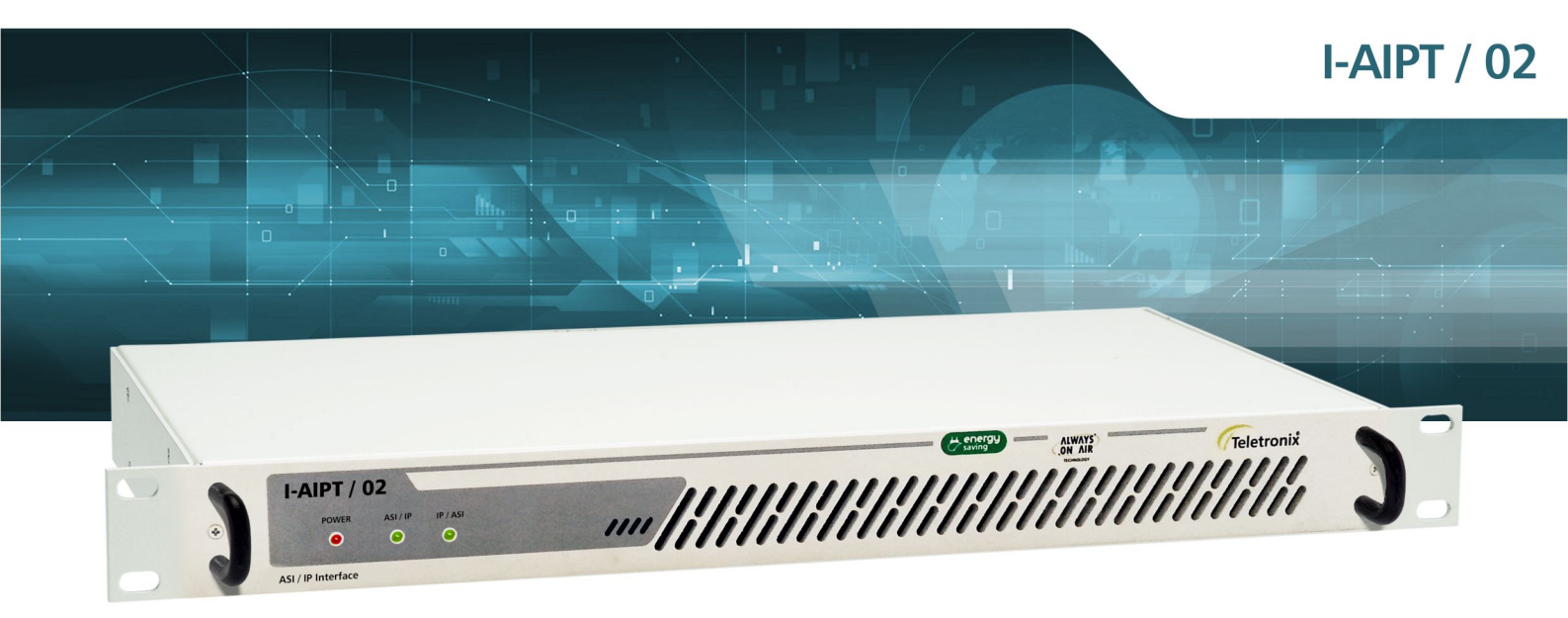

# MANUAL TÉCNICO

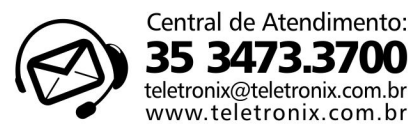

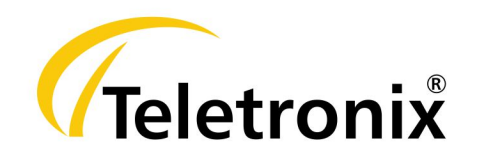

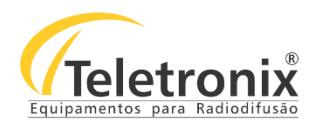

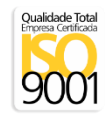

## SUMÁRIO

#### SEÇÃO 1 – DADOS GERAIS

| 1.1 – INTRODUÇÃO                     | 2     |
|--------------------------------------|-------|
| 1.2 – APRESENTACÃO                   | 2     |
|                                      | <br>ר |
|                                      | . Z   |
| 1.4 – INSPEÇAO NO ATO DO RECEBIMENTO | . 2   |
| 1.5 – ESPECIFICAÇÕES TÉCNICAS        | . 3   |
| 1.5.1 – CARACTERÍSTICAS GERAIS       | . 3   |

## SEÇÃO 2 - INSTALAÇÃO

| 2.1 – INSTALAÇÃO DO EQUIPAMENTO | 4 |
|---------------------------------|---|
| 2.2 – PAINEL FRONTAL            | 4 |
| 2.3 – PAINEL TRASEIRO           | 4 |

## SEÇÃO 3 – OPERAÇÃO

| 3.1 – COMUNICAÇÃO      | 6   |
|------------------------|-----|
| 3.2 – IP PARA ASI      | . 6 |
| 3.2.1 – RECEPÇÃO IPI   | . 8 |
| 3.2.2 – SAÍDA ASI      | . 8 |
| 3.3 – ASI PARA IP      | . 8 |
| 3.3.1 – RECEPÇÃO ASI   | 10  |
| 3.3.2 – TRANSMISSÃO IP | 10  |

## SEÇÃO 4 – CERTIFICAÇÃO E GARANTIA

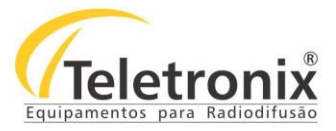

## SEÇÃO 1 – DADOS GERAIS

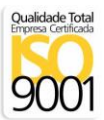

#### 1.1 – INTRODUÇÃO

Parabéns pela compra da I-AIPT 02 ASI / IP Interface, equipamento desenvolvido dentro dos padrões de qualidade ISO9001 que proporciona qualidade, garantia e confiabilidade. Investimento inteligente, resultado surpreendente!

#### 1.2 – APRESENTAÇÃO

O I-AIPT 02 foi projetado para permitir a conversão entre sinais ASI e fluxos de dados sobre IP (ASI para IP ou IP para ASI). Através de uma interface web o equipamento pode ser configurado de forma rápida e simples, local ou remotamente, oferecendo todo o suporte para o usuário definir qual o tipo de conversão deseja realizar e, os parâmetros que deseja configurar.

A melhor tecnologia aliada à excelência em atendimento, faz a Teletronix se posicionar como líder no mercado de radiodifusão!

#### 1.3 – ASSISTÊNCIA TÉCNICA

Na última página deste manual encontra-se o Certificado de Garantia, o qual, além de conter informações sobre a garantia de seu equipamento, alerta sobre o fato deste poder ser aberto somente por pessoas autorizadas pela Teletronix. Caso o equipamento seja manuseado ou adulterado por pessoas não autorizadas, ou haja qualquer sinal de violação do lacre de segurança, a garantia será imediatamente cessada e a Teletronix isenta de quaisquer responsabilidades.

#### 1.4 – INSPEÇÃO NO ATO DO RECEBIMENTO

Todo equipamento Teletronix é inspecionado e testado pelo Controle de Qualidade da empresa antes de sua liberação à transportadora. Se ao receber o equipamento, encontrar qualquer irregularidade, notifique imediatamente seu revendedor ou a empresa responsável pelo transporte, pois os danos encontrados foram certamente causados por falhas de transporte ou armazenamento.

Nota: No caso de dúvida, não ligue o equipamento, consulte-nos antes que sua dúvida se torne um problema.

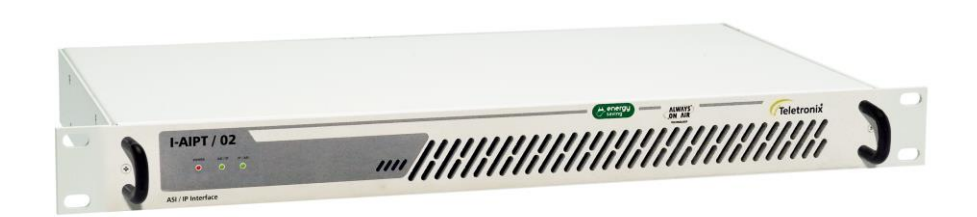

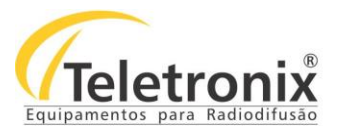

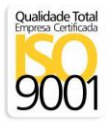

## 1.5 – ESPECIFICAÇÕES TÉCNICAS

| Porta GigE                  |                             |  |  |
|-----------------------------|-----------------------------|--|--|
| Camada Física               | IEEE 802.3a                 |  |  |
| Taxa de Dados               | 100/1000                    |  |  |
| Conector                    | RJ-45 com LEDs              |  |  |
| Protocolo                   |                             |  |  |
| Encapsulamento Ethernet     | Encapsulamento Ethernet     |  |  |
| IP - Suporte                | IP - Suporte                |  |  |
| IP - Atribuição de Endereço | IP - Atribuição de Endereço |  |  |
| Porta DVB-ASI               |                             |  |  |
| Camada Física               | EN50083-9                   |  |  |
| Conector                    | 1x 75-Ohms MCX              |  |  |
| TX Bitrate                  | 0.01 214Mbit/s              |  |  |
| Configuração                |                             |  |  |
| Interface                   | Web Server                  |  |  |

## 1.5.1 – CARACTERÍSTICAS GERAIS

| Alimentação          | 100 a 240 Vac  |
|----------------------|----------------|
| Consumo              | 18W Máx        |
| Peso                 | 1 Kg           |
| Dimensões AxLxC (mm) | 44 x 482 x 174 |

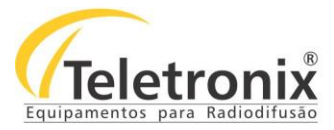

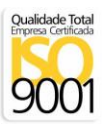

## SEÇÃO 2 - INSTALAÇÃO

Para instalar seu equipamento com segurança, observe com atenção os tópicos a seguir. A Teletronix não se responsabiliza por danos causados por omissão a qualquer instrução, nota ou advertência exposta neste manual.

#### 2.1 - INSTALAÇÃO DO EQUIPAMENTO

Antes de iniciar a instalação do seu equipamento, observe atentamente os itens a seguir:

 $\rightarrow$  Aterramento do equipamento: É aconselhável que o aterramento do equipamento e dos para-raios sejam feitos de forma independente.

 $\rightarrow$  Cabos e conectores: A alimentação do equipamento deve ser exclusiva. Não utilize extensões e/ou benjamins ("T's"). Os cabos devem suportar as características elétricas conforme especificados neste manual.

#### 2.2 - PAINEL FRONTAL

Segue abaixo a imagem do painel frontal do equipamento, seguida com a identificação de cada conector.

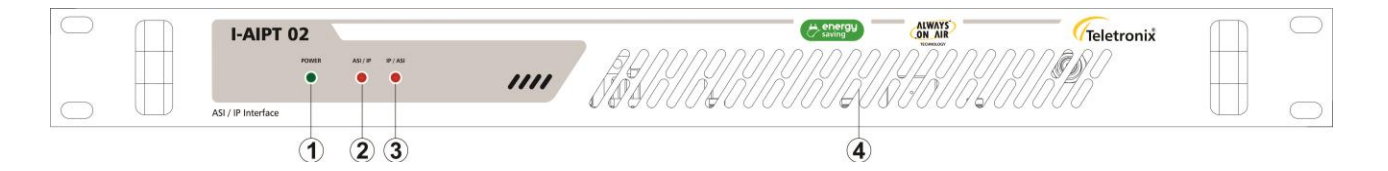

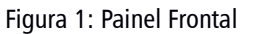

1.Power: LED de sinalização de energia (on/off);

2.ASI/IP: LED de sinalização do modo de operação em ASI para IP;

3.IP/ASI: LED de sinalização do modo de operação em IP para ASI;

4. Entrada de Ventilação (Não obstruir);

#### 2.3 - PAINEL TRASEIRO

Segue abaixo a imagem do painel traseiro do equipamento, seguida com a identificação de cada conector para facilitar a identificação na instalação.

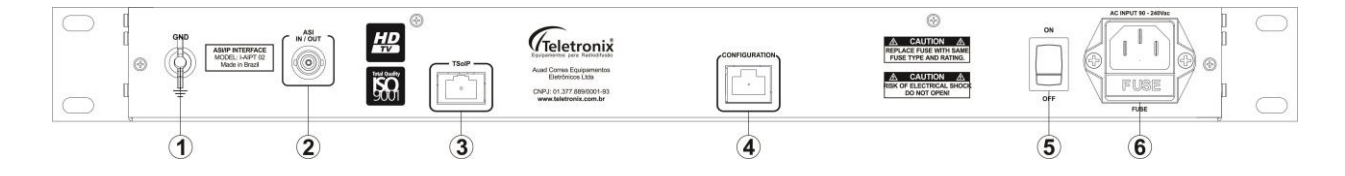

Figura 2: Painel Traseiro

1. GND: Terminal para conexão ao terra;

- 2. ASI In/Out: Entrada ou Saída ASI;
- 3. TSoIP: Entrada e Saída do fluxo de dados sobre IP;
- 4. Configuration: Interface Web para configuração;

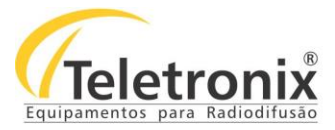

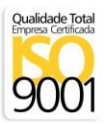

5. On/Off: Chave liga/desliga do equipamento;

6. AC Input: Entrada de Rede;

Feito a identificação, siga os passos abaixo para iniciar a instalação do seu equipamento.

1. Conecte os cabos de entrada e saída nas portas "TsoIP" e "ASI In/Out" do I-AIPT 02, de acordo com o modo de operação desejada.

2. Ligue o conector de terra ao cabo-terra, proveniente das hastes de aterramento;

- 3. Conecte o cabo de alimentação na entrada AC;
- 4. Ligue a chave On/Off;

5. Enquanto os Led's "ASI / IP" e IP / ASI" estiverem piscando, significa que seu equipamento está sendo inicializado. Aguarde até que um dos Led's se estabilize.

6. Para configurá-lo veja o tópico operação;

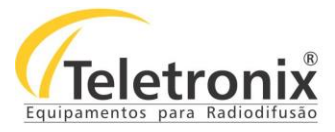

## SEÇÃO 3 - OPERAÇÃO

#### Qualidade Total Empresa Certificada 90001

#### 3.1 – COMUNICAÇÃO

O **I-AIPT 02** é configurado através de uma interface web, conforme imagem abaixo. A seguir, o procedimento para configuração do equipamento nos modos ASI/IP e IP/ASI.

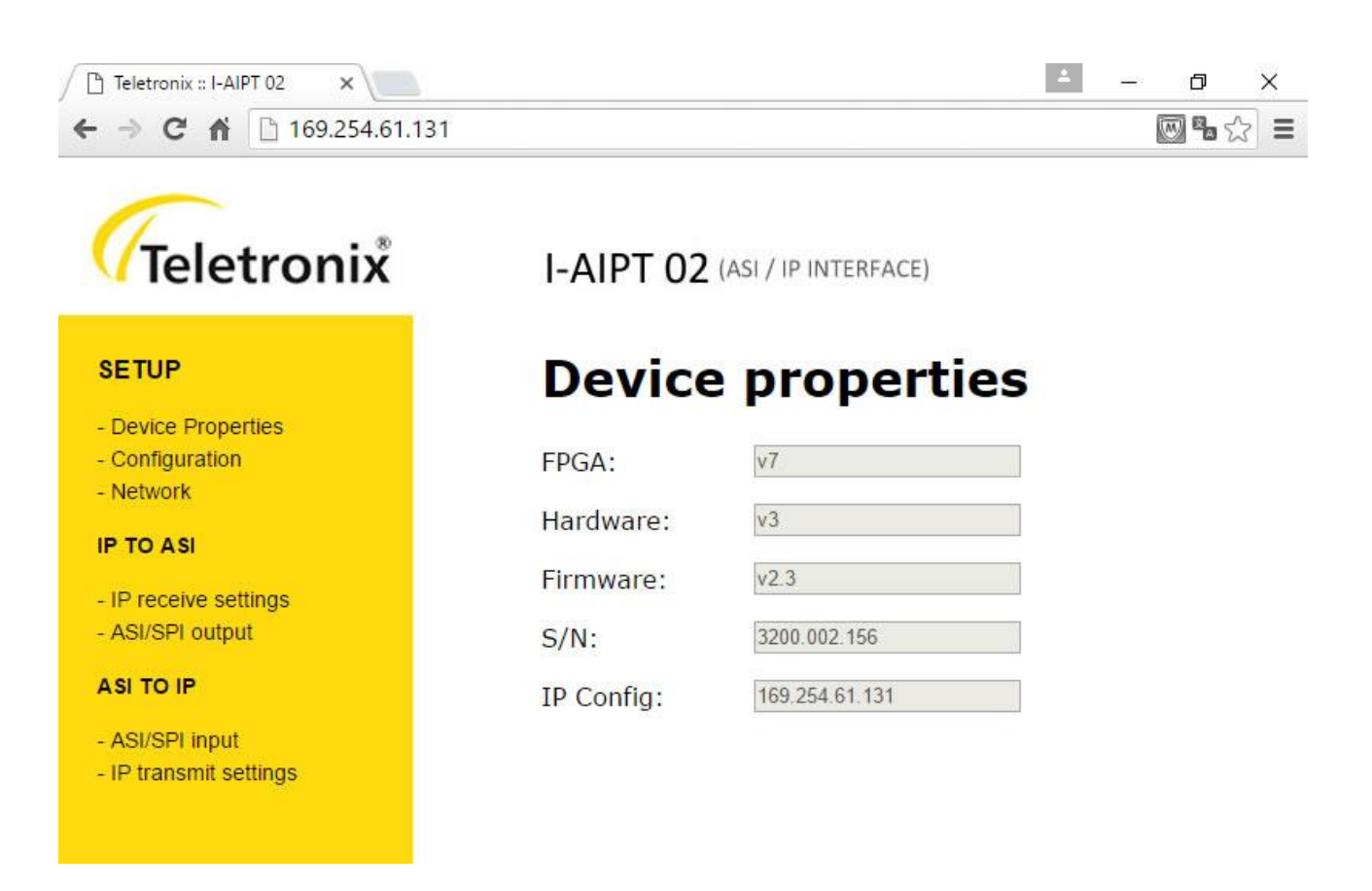

#### 3.2 – IP PARA ASI

1. Para acessar o I-AIPT02, conecte um cabo de rede da porta do seu computador ou do seu roteador até a porta "Configuration" do I-AIPT02;

2. Se você conectou o I-AIPTO2 em uma rede com servidor DHCP, acesse-o digitando do seu computador o endereço "<u>http://teletronix</u>" através do navegador.

3. Se você conectou o I-AIPT02 direto ao seu computador ou se o servidor DHCP não distribui um IP automaticamente, acesseo digitando o endereço "http://169.254.61.131" através do navegador. Coloque o endereço IP do seu computador na mesma sub-rede do I-AIPT02. Exemplo: 169.254.61.130

4. No menu à esquerda, clique na opção "Configuration". A tela a seguir será aberta.

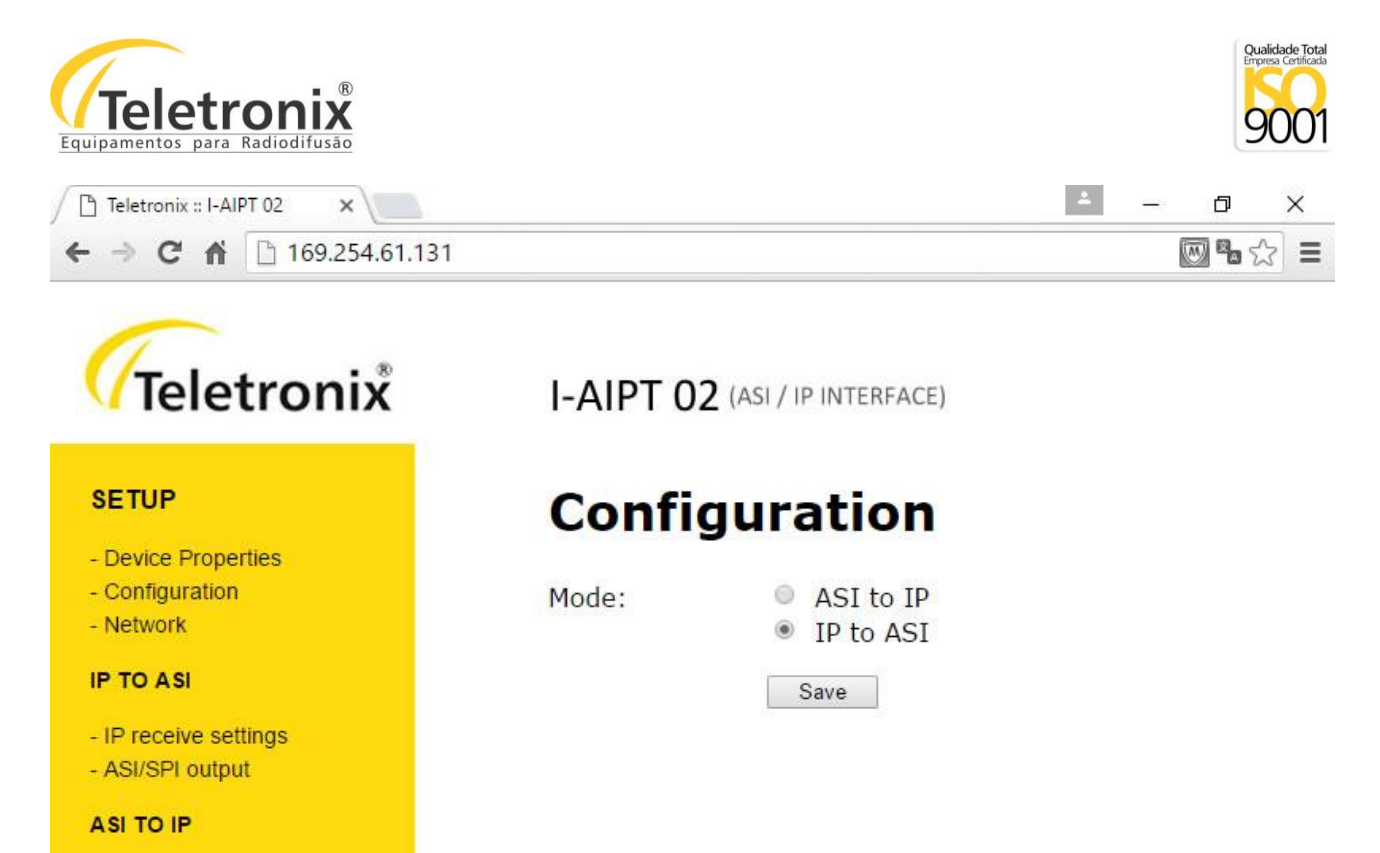

- ASI/SPI input
- IP transmit settings
- 5. Selecione a opção "IP to ASI" e clique no botão "Save".
- 6. Seu sistema será reiniciado. Aguarde até que a página "Device Properties" seja carregada.
- 7. No menu à esquerda, clique na opção "Network". A tela a seguir será aberta.

| Teletronix :: I-All | PT 02 ×        | ٤. |   | đ            | × |
|---------------------|----------------|----|---|--------------|---|
| ← ⇒ C fi            | 169.254.61.131 |    | ſ | <b>0 %</b> % | ≣ |

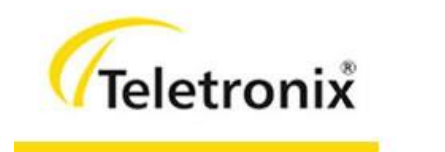

SETUP

IP TO ASI

ASI TO IP

- ASI/SPI input - IP transmit settings

Device Properties
 Configuration
 Network

- IP receive settings - ASI/SPI output

## I-AIPT 02 (ASI / IP INTERFACE)

## Network

| IP address: | 192.168.0.66                                                |
|-------------|-------------------------------------------------------------|
| Subnet:     | 255.255.255.0                                               |
| Gateway:    | 192.168.0.65                                                |
| DHCP:       | <ul> <li>Use static IP address</li> <li>Use DHCP</li> </ul> |
|             | Save                                                        |

7

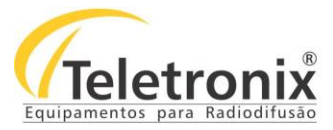

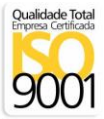

8. Configure o IP para recepção dos dados ou habilite a opção "Use DHCP" e clique no botão "Save".

9. Para outras configurações, veja o quadro a seguir.

#### 3.2.1 – RECEPÇÃO IP

| Enable               | – On<br>– Off                                                    |
|----------------------|------------------------------------------------------------------|
| FEC Enable           | – Desabilitar decodificação FEC<br>– Habilitar decodificação FEC |
| UDP Port             | 065535; Número da porta de entrada UDP                           |
| Rate-estimation mode | – Usar PCR<br>– Tempo fixo<br>– Não usar PCR<br>– Desabilitar    |

#### 3.2.2 – SAÍDA ASI

| Packet size | – Pacotes IP com 188-bytes     |
|-------------|--------------------------------|
|             | – Pacotes IP com 204-bytes     |
|             | — Tamanho do pacote de entrada |

#### 3.3 – ASI PARA IP

1. Para acessar o I-AIPT02, conecte um cabo de rede da porta do seu computador ou do seu roteador até a porta "Configuration" do I-AIPT02;

2. Se você conectou o I-AIPTO2 em uma rede com servidor DHCP, acesse-o digitando de seu computador o endereço "<u>http://teletronix</u>" através do navegador.

3. Se você conectou o I-AIPT02 direto ao seu computador ou se o servidor DHCP não distribui um IP automaticamente, acesseo digitando o endereço "http://169.254.61.131" através do navegador. Coloque o endereço IP do seu computador na mesma sub-rede do I-AIPT02. Exemplo: 169.254.61.130

4. No menu à esquerda, clique na opção "Configuration". A tela a seguir será aberta.

| Teletroni®<br>Equipamentos para Radiodifusão |          |                        |     | Qu    | alidade Total<br>rea Certificada |
|----------------------------------------------|----------|------------------------|-----|-------|----------------------------------|
| Teletronix :: I-AIPT 02 ×                    |          |                        | ± _ | - 0   | ×                                |
| ← → C ♠ 🗋 169.254.61.131                     |          |                        |     | 🖾 🖬 र | 2 =                              |
| Teletronix                                   | I-AIPT 0 | 2 (ASI / IP INTERFACE) |     |       |                                  |
| SETUP                                        | Confi    | guration               |     |       |                                  |
| - Device Properties                          |          |                        |     |       |                                  |
| - Configuration                              | Mode:    | ASI to IP              |     |       |                                  |
| - Network                                    |          | IP to ASI              |     |       |                                  |
| IP TO ASI                                    |          | Save                   |     |       |                                  |
| - IP receive settings                        |          |                        |     |       |                                  |
| - ASI/SPI output                             |          |                        |     |       |                                  |
| ASI TO IP                                    |          |                        |     |       |                                  |
| - ASI/SPI input                              |          |                        |     |       |                                  |

- IP transmit settings
- 5. Selecione a opção "ASI to IP" e clique no botão "Save".
- 6. Seu sistema será reinicializado. Aguarde até que a página "Device Properties" seja carregada.
- 7. No menu à esquerda, clique na opção "IP Transmit settings". A tela a seguir será aberta.

| Teletronix :: I-AIPT | 02 × 🚬         | 4 | <u></u> ; | ٥            | × |
|----------------------|----------------|---|-----------|--------------|---|
| ← → C fi             | 169.254.61.131 |   |           | <b>] %</b> ☆ | ≣ |

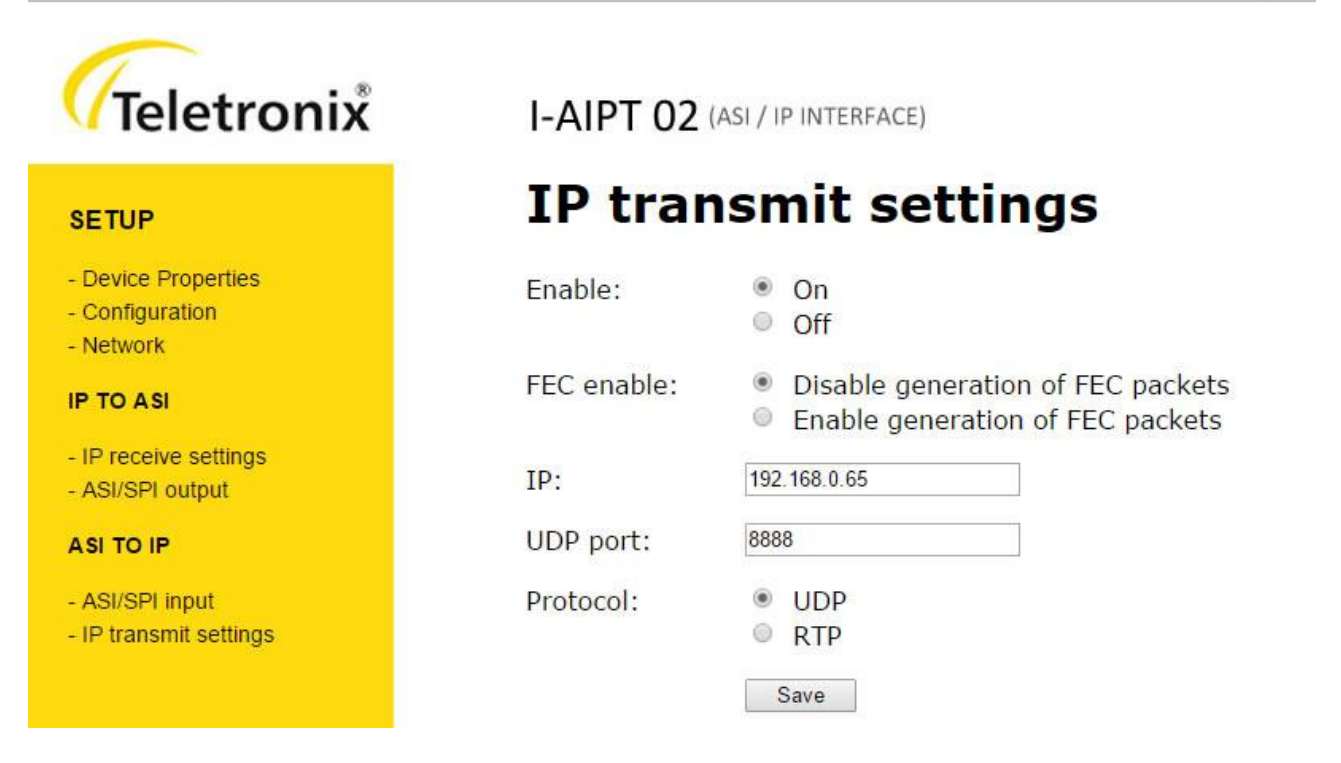

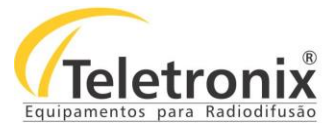

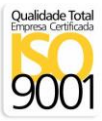

- 8. Configure o IP de destino dos dados e clique no botão "Save".
- 9. Para outras configurações, veja o quadro a seguir.

## 3.3.1 – RECEPÇÃO ASI

| Packet size  | – Pacotes IP com 188-bytes     |  |  |
|--------------|--------------------------------|--|--|
|              | – Pacotes IP com 204-bytes     |  |  |
|              | – Tamanho do pacote de entrada |  |  |
| Input Select | – Seleção automática (padrão)  |  |  |
|              | – Entrada ASI                  |  |  |
|              | — Entrada Paralela (Opcional)  |  |  |

#### 3.3.2 – TRANSMISSÃO IP

| Enable     | – On                                         |  |  |  |  |
|------------|----------------------------------------------|--|--|--|--|
|            |                                              |  |  |  |  |
| FEC Enable | – Desabilitar geração de pacotes             |  |  |  |  |
|            | – Habilitar geração de pacotes FEC           |  |  |  |  |
| IP Adress  | Endereço IP de destino para os pacotes TsoIP |  |  |  |  |
| UDP Port   | 065535; Número da porta de destino UDP       |  |  |  |  |
| #TP per IP | 17; Número de pacotes a ser gerado por TsoIP |  |  |  |  |
| Protocol   | – UDP                                        |  |  |  |  |
|            | – RTP                                        |  |  |  |  |

# **CERTIFICADO DE GARANTIA**

Para equipamentos de sua produção, a TELETRONIX assume a responsabilidade de garantia contra defeitos de fabricação, na forma abaixo estabelecida

Não está incluso na garantia:

1 – Danos causados por fenômenos da natureza (raios, etc...).

2 - Mau uso e em desacordo com o manual de instruções.

3 – Danos causados por ligação em rede elétrica com tensão diferente da especificada ou sujeita a flutuações excessivas.

4 - Danos causados por queda ou qualquer outro tipo de acidente arrowa

5 – Por apresentar sinais de violação, ajustes ou modificações feitas por pessoas não autorizadas pela TELETRONIX TELEFONIX TELEFONIX

OBS: Qualquer sinal de violação do lacre anulará a garantia.

"A Teletronix concede garantia ao cliente, contra defeitos de fabricação, pelo prazo de 365 (trezentos e sessenta e cinco dias), contados da emissão da Nota Fiscal, independentemente da aplicação do código de defesa do consumidor. Para os casos em que se aplica o Código de Defesa do Consumidor, a garantia obrigatória de 90 (noventa) dias já está abrangida pela garantia de 365 (trezentos e sessenta e cinco dias) concedida espontaneamente pela Teletronix a todos os seus clientes e/ou consumidores."

O transporte corre por conta e risco do comprador.

| ETRONIX TELETRONIX TELETRONI  | ETROMIX TELETRONIX TELETRONI<br>ETRONIX TELETRONIX TELETRONI<br>ETRONIX TELETRONIX TELETRONI | X TELETRONIX TELETRONIX TELETRONIX TELETRONIX<br>X TELETRONIX TELETRONIX TELETRONIX TELETRONIX T<br>X TELETRONIX TELETRONIX TELETRONIX TELETRONIX T                                                                                                    |                              |                                    |                                    |                             |          |
|----------------------------------------------------------------------------------------------------|----------------------------------------------------------------------------------------------|----------------------------------------------------------------------------------------------------|------------------------------|------------------------------------|------------------------------------|-----------------------------|----------|
| ETRONIX TELETRONIX TELETRONIX TELETRONIX TEL                                                                                                    |                                                                                              | X TELETRONIX TELETRONIX TELETRONIX TELETRONIX T                                                                                                    |                              |                                    |                                    |                             |          |
| TRONIA TELETRONIA TELETRONIA TELETRONIA TELETRONIA TEL                                                                                                    |                                                                                              | A TELETRONIA TELETRONIA TELETRONIA TELETRONIA T                                                                                                    |                              |                                    |                                    |                             |          |
| TRONIX TELETRONIX TELETRONIX TELETRONIX TEL                                                                                                    |                                                                                              | X TELETRONIX TELETRONIX T |                              |                                    |                                    |                             |          |
| TRONIX TELETRONIX TELETRONIX TELETRONIX TEL                                                                                                    |                                                                                              | X TELETRONIX TELETRONIX TELETRONIX TELETRONIX T                                                                                                    |                              |                                    |                                    |                             |          |
| TRONIX TELETRONIX TELETRONIX TELETRONIX TEL                                                                                                    |                                                                                              | X TELETRONIX TELETRONIX TELETRONIX TELETRONIX T                                                                                                    |                              | ONIX TELETRONIX TELETRONIX TELE    | ata da Vandai                      | IX TELETRONIX TELETRONIX T  |          |
| ETRONIX TELETRONIX TELETRONIX TELETRONIX TEL                                                                                                    |                                                                                              | X TELETRONIX TELETRONIX TELETRONIX TELETRONIX T                                                                                                    |                              | DNIX TELETRONIX TELETRONIX TELE    | ata da venda:                      | IX TELETRONIX TELETRONIX T  |          |
| TRONIX TELETRONIX TELETRONIX TELETRONIX TEL                                                                                                    |                                                                                              | X TELETRONIX TELETRONIX TELETRONIX TELETRONIX T                                                                                                    |                              |                                    | NIX TELETRONIX TELETRONIX TELETRON | IX TELETRONIX TELETRONIX TO | LETRO    |
| TRONIX TELETRONIX TELETRONIX TELETRONIX TEL                                                                                                    |                                                                                              | X TELETRONIX TELETRONIX TELETRONIX TELETRONIX T                                                                                                    |                              |                                    |                                    |                             |          |
| ETRONIX TELETRONIX TELETRONIX TELETRONIX TEL                                                                                                    | ETRONIX TELETRONIX TELETRONI                                                                 | X TELETRONIX TELETRONIX TELETRONIX TELETRONIX T                                                                                                    |                              | UNIX TELETRONIX TELETRONIX TELETRO |                                    |                             |          |
| TRONIX TELETRONIX TELETRONIX TELETRONIX TEL                                                                                                    | ETRONIX TELETRONIX TELETRONI                                                                 | X TELETRONIX TELETRONIX TELETRONIX TELETRONIX T                                                                                                    |                              | Nº de Série                        |                                    |                             |          |
| TRONIX TELETRONIX TELETRONIX TELETRONIX TELETRONIX TELETRONIX TELETRONIX TELETRONIX TELETRONIX TELETRONIX TELETRONIX                                                                                                    | ETRONIX TELETRONIX TELETRONI                                                                 | X TELETRONIX TELETRONIX TELETRONIX TELETRONIX T                                                                                                    |                              | it de bene                         | NIA TELETRONIX TELETRONIA TELETRON | IA TELETRONIA TELETRONIA T  | THE I R. |
| TRONIX TELETRONIX TELETRONIX TELETRONIX TELETRONIX TEL                                                                                                    | ETRONIX TELETRONIX TELETRONI                                                                 | Y TELETRONIX TELETRONIX TELETRONIX TELETRONIX TELETRONIX                                                                                                    |                              |                                    |                                    |                             |          |
| TRONIX TELETRONIX TELETRONIX TELETRONIX TEL                                                                                                    | FTRONIX TELETRONIX TELETRONI                                                                 | X TELETRONIX TELETRONIX TELETRONIX TELETRONIX T                                                                                                    |                              |                                    |                                    |                             |          |
| TRONIX TELETRONIX TELETRONIX TELETRONIX TEL                                                                                                    | ETRONIX TELETRONIX TELETRONI                                                                 | X TELETRONIX NEL CHOMIX - CRONIX TELEPONIX T                                                                                                    | ELETRONIX TELETRO            |                                    |                                    |                             |          |
| TRONIX TELETRONIX TELETRONIX TELETRONIX TEL                                                                                                    | ETRONIX TELETRONIX TELETRONI                                                                 | X TELETRON INOTA FISCAL DE V                                                                                                    | enda n°:                     |                                    |                                    |                             |          |
| TRONIX TELETRONIX TELETRONIX TELETRONIX TEL                                                                                                    | ETRONIX TELETRONIX TELETRONI                                                                 | X TELETRONIX TELETRONIX TELETRONIX TELETRONIX T                                                                                                    | ELETRONIX TELETRONIX TELETRO | ONIX TELETRONIX TELETRONIX TELETRO | NIX TELETRONIX TELETRONIX TELETRON | IX TELETRONIX TELETRONIX TI | LETRO    |
| TRONIX TELETRONIX TELETRONIX TELETRONIX TEL                                                                                                    | ETRONIX TELETRONIX TELETRONI                                                                 | X TELETRONIX TELETRONIX TELETRONIX TELETRONIX T                                                                                                    |                              |                                    |                                    |                             |          |
| TRONIX TELETRONIX TELETRONIX TELETRONIX TEL                                                                                                    | ETRONIX TELETRONIX TELETRONI                                                                 | X TELETRONIX TELETRONIX TELETRONIX TELETRONIX T                                                                                                    |                              |                                    |                                    |                             |          |
| FRONIX TELETRONIX TELETRONIX TELETRONIX TEL                                                                                                    | ETRONIX TELETRONIX TELETRONI                                                                 | Revendedor:                                                                                                    |                              |                                    |                                    |                             |          |
| TRONIX TELETRONIX TELETRONIX TELETRONIX TELETRONIX                                                                                                    | ETRONIX TELETRONIX TELETRONI                                                                 |                                                                                                    | ELETRONIX TELETRONIX TELETRO | JNIX TELETRONIX TELETRONIX TELETRO | NIX TELETRONIX TELETRONIX TELETRON | IX TELETRONIX TELETRONIX T  | LETRO    |
| TRONIX TELETRONIX TELETRONIX  | ETRONIX TELETRONIX TELETRONI                                                                 | Y TELETRONIA TELETRONIA TELETRONIA TELETRONIA T                                                                                                    |                              |                                    |                                    |                             |          |
| TRONIX TELETRONIX TELETRONIX  | ETRONIX TELETRONIX TELETRONI                                                                 |                                                                                                    |                              |                                    |                                    |                             |          |
| TRONIX TELETRONIX TELETRONIX TELETRONIX TEL                                                                                                    | ETRONIX TELETRONIX TELETRON                                                                  | X TELECOLINATELETRONIX TELETRONIX TELETRONIX T                                                                                                    |                              |                                    |                                    |                             |          |
| ETRONIX TELETRONIX TELETRONIX TELETRONIX TEL                                                                                                    | ETRONIX TELETRONIX TELETRONI                                                                 | Cliente:                                                                                                    |                              |                                    |                                    |                             |          |
| ETRONIX TELETRONIX TELETRONIX TELETRONIX TEL                                                                                                    | ETRONIX TELETRONIX TELETRONI                                                                 | X TELETRONIX TELETRONIX TELETRONIX TELETRONIX T                                                                                                    | ELETRONIX TELETRONIX TELETRO | JNIX TELETRONIX TELETRONIX TELETRO | NIX TELETRONIX TELETRONIX TELETRON | IX TELETRONIX TELETRONIX TI | LETRO    |
| ETRONIX TELETRONIX TELETRONIX TELETRONIX TEL                                                                                                    | ETRONIX TELETRONIX TELETRONI                                                                 |                                                                                                    |                              |                                    |                                    |                             |          |
| ETRONIX TELETRONIX TELETRONIX TELETRONIX TEL                                                                                                    | ETRONIX TELETRONIX TELETRONI                                                                 |                                                                                                    |                              |                                    |                                    |                             |          |
| TRONIX TELETRONIX TELETRONIX TELETRONIX TEL                                                                                                    | ETRONIX TELETRONIX TELETRONI                                                                 | Ass vendedor                                                                                                    |                              |                                    |                                    |                             |          |
| TRONIX TELETRONIX TELETRONIX TELETRONIX TEL                                                                                                    | ETRONIX TELETRONIX TELETRONI                                                                 | A35. Venueuor.                                                                                                    | ELETRONIX TELETRONIX TELETRO | JNIX TELETRONIX TELETRONIX TELETRO | NIX TELETRONIX TELETRONIX TELETRON | IX TELETRONIX TELETRONIX T  | LETRO    |
| ETRONIA TELETRONIA TELETRONIA TELETRONIA TELETRONIA TEL                                                                                                    | ETRONIX TELETRONIX TELETRONI                                                                 |                                                                                                    |                              |                                    |                                    |                             |          |
| ETRONIX TELETRONIX TELETRONIX | ETRONIX TELETRONIX TELETRONI                                                                 |                                                                                                    |                              |                                    |                                    |                             |          |
| ETRONIX TELETRONIX TELETRONIX TELETRONIX TEL                                                                                                    | ETRONIX TELETRONIX TELETRONI                                                                 | X TETRONIX TELETRONIX TELETRONIX TELETRONIX T                                                                                                    |                              |                                    |                                    |                             |          |
| ETRONIX TELETRONIX TELETRONIX TELETRONIX TEL                                                                                                    | ETRONIX TELETRONIX TELETRONI                                                                 | Endereco:                                                                                                    |                              |                                    |                                    |                             |          |
| ETRONIX TELETRONIX TELETRONIX TELETRONIX TEL                                                                                                    | ETRONIX TELETRONIX TELETRONI                                                                 | X TELETRONIX TELETRONIX TELETRONIX TELETRONIX T                                                                                                    | ELETRONIX TELETRONIX TELETRO | JNIX TELETRONIX TELETRONIX TELETRO | NIX TELETRONIX TELETRONIX TELETRON | IX TELETRONIX TELETRONIX TI | LETR     |
| ETRONIX TELETRONIX TELETRONIX TELETRONIX TEL                                                                                                    | ETRONIX TELETRONIX TELETRONI                                                                 |                                                                                                    |                              |                                    |                                    |                             |          |
| ETRONIX TELETRONIX TELETRONIX TELETRONIX TEL                                                                                                    | ETRONIX TELETRONIX TELETRONI                                                                 | X TELETRONIX TELETRONIX TELETRONIX TELETRONIX T                                                                                                    |                              |                                    |                                    |                             |          |
| ETRONIX TELETRONIX TELETRONIX TELETRONIX TEL                                                                                                    | ETRONIX TELETRONIX TELETRONI                                                                 | Municínio:                                                                                                    |                              |                                    | NIX TELETRONIX TELETRONIX TE Fet   | ado.                        |          |
| ETRONIA TELETRONIA TELETRONIA TELETRONIA TELETRONIA TELETRONIA TELETRONIA TELETRONIA TELETRONIA TELETRONIA TEL                                                                                                    | ETRONIX TELETRONIX TELETRONI                                                                 |                                                                                                    | ELETRONIA TELETRONIA TELETRO | JNIX TELETRONIX TELETRONIX TELETRO | INIA TELETIKONIA TELETRONIA TELEJO |                             | LETR     |
|                                                                                                    |                                                                                              |                                                                                                    |                              |                                    |                                    |                             |          |
|                                                                                                    |                                                                                              |                                                                                                    |                              |                                    |                                    |                             |          |

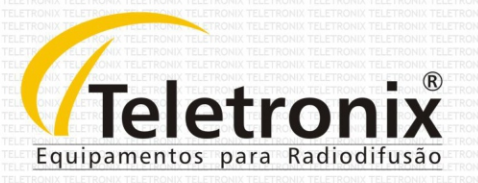

Auad Correa Equipamentos Eletronicos Ltda Av. Embaixador Bilac Pinto, 973 Santa Rita do Sapucai - MG / CEP: 37540-000 Telefone - (35) 3473-3700 www.teletronix.com.br